# **INSTITUTE OF ADULT EDUCATION**

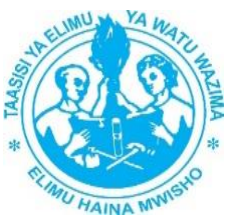

# **OSMIS TRAINING USER MANUAL**

**OSMIS** (OPEN SCHOOL MANAGEMENT INFORMATION SYSTEM) used to manage data of NON

Formal education such as;

- (i) Registered Non Formal Education Centre
- (ii) Registered Non Formal Education physical infrastructure
- (iii) Registered Non formal Students
- (iv) Registered Non Formal Dropout

#### Lengo la Taasisi ya Elimu ya Watu Wazima kuwa na Mfumo wa OSMIS

- Kukusanya taarifa za Vituo vyote vinavyoendesha elimu mnje ya Mfumo rasmi
- Kuwa na taarifa za Wanafunzi waliosajiliwa nje ya Mfumo rasmi kwenye Vituo vyote Tanzania Bara.
- Kuwa na taarifa za Dropout za Wanafunzi
- Kuwa na taarifa za matokeo ya wanafunzi
- Kuwa na taarifa za mahudhurio ya Wanafunzi
- Kuwa na taarifa za miundombinu katika vituo vyote
- Kuwa na taarifa za Walimu wote wanaofundisha nje ya Mfumo rasmi.

#### **STEP ONE: HOW TO LOG IN OSMIS**

GO> Google Chrome Browser> then type> <u>http://102.223.8.113</u> then press Enter, The dialog box will be display then type Username <u>admin@gmail.com</u> and Password 12345678

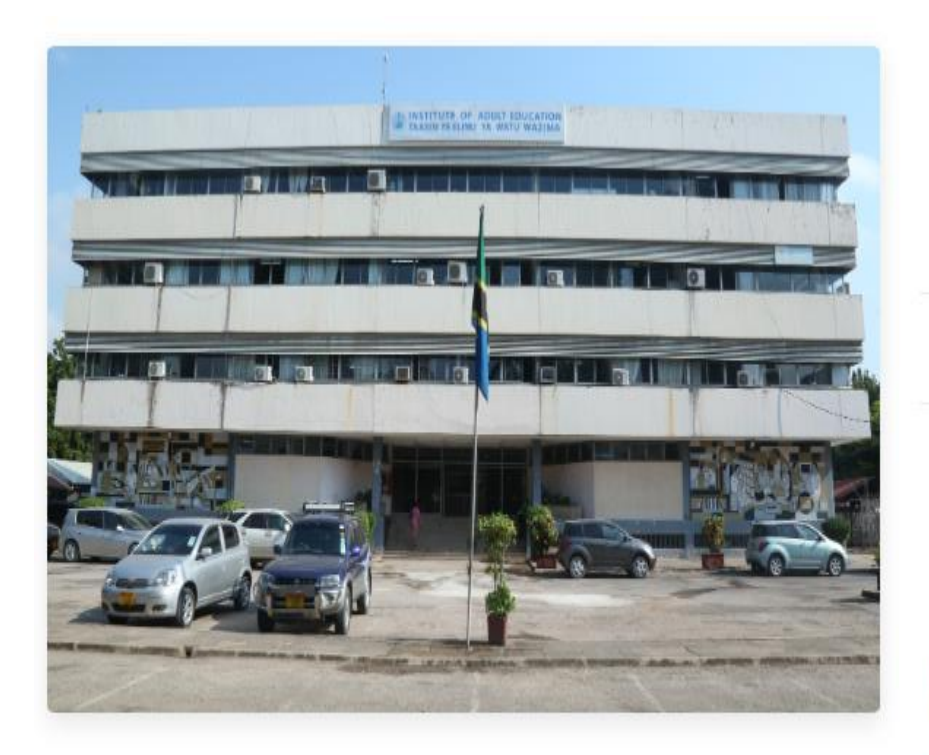

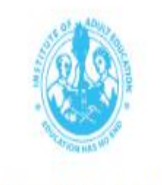

INSTITUTE OF ADULT EDUCATION

#### OPEN SCHOOL MANAGEMENT INFORMATION SYSTEM

| Username             |                        |
|----------------------|------------------------|
| Password             |                        |
|                      | LOGIN                  |
| orgot your password? | Don't have an account? |

Register

#### **STEP TWO: DASHBOARD**

# After Logging in the Dashboard Window will be displayed as shown below

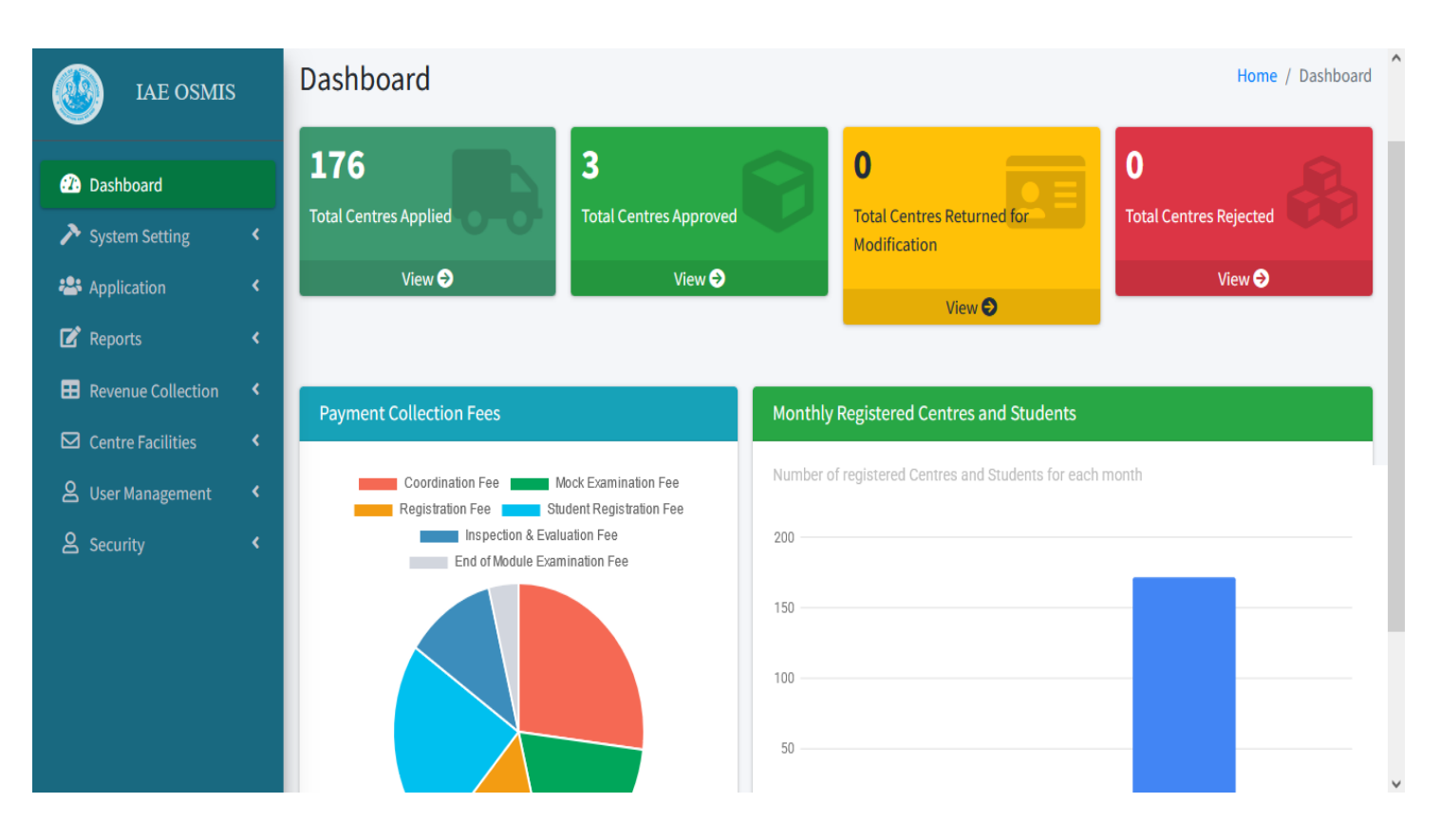

# **STEP TWO: DASHBOARD**

Dashboard has seven main Module such as;

- System Setting Module
- Application Module
- Reports Module
- Revenue Collection Module
- Centre Facilities Module
- User Management Module
- Security Module

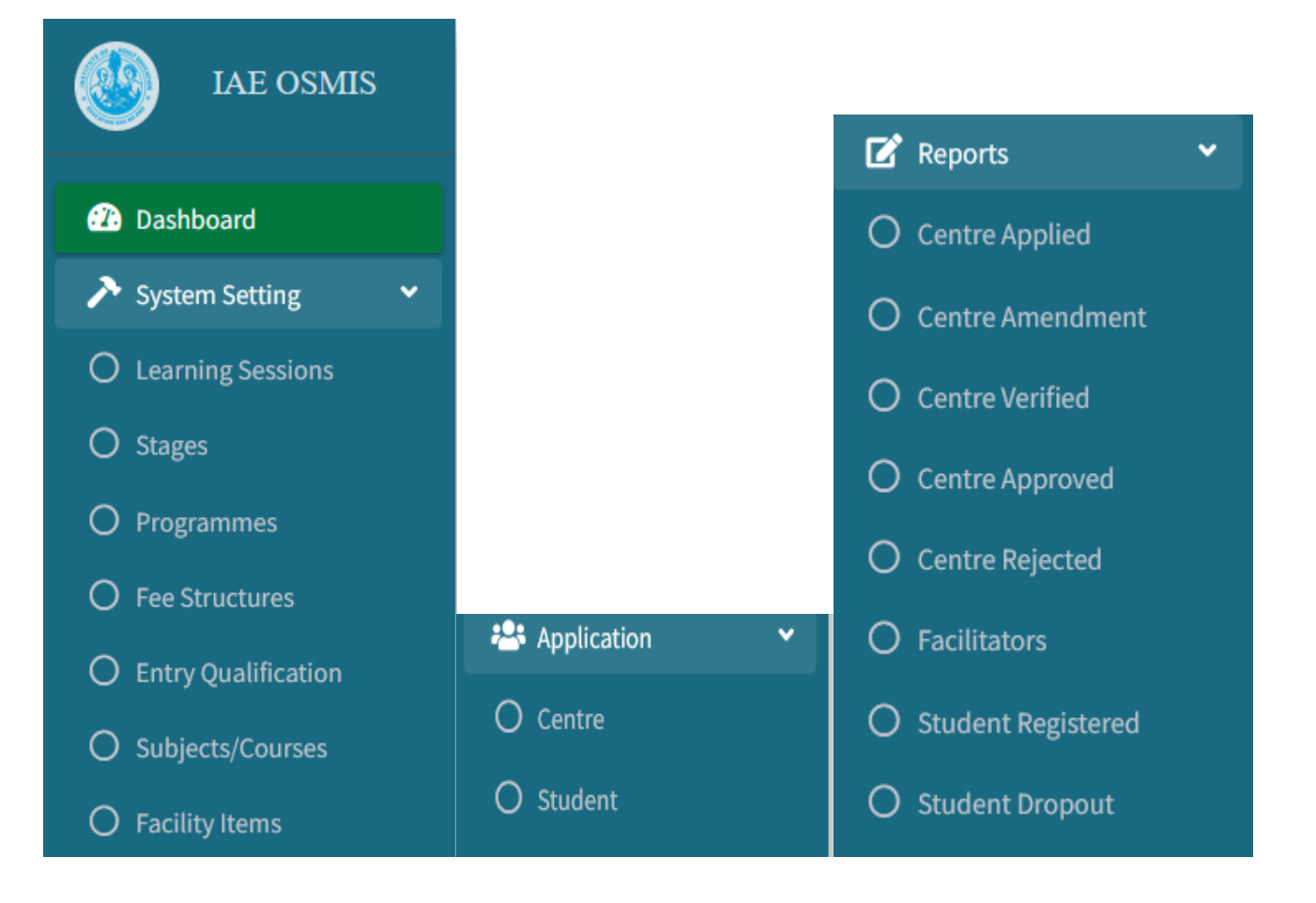

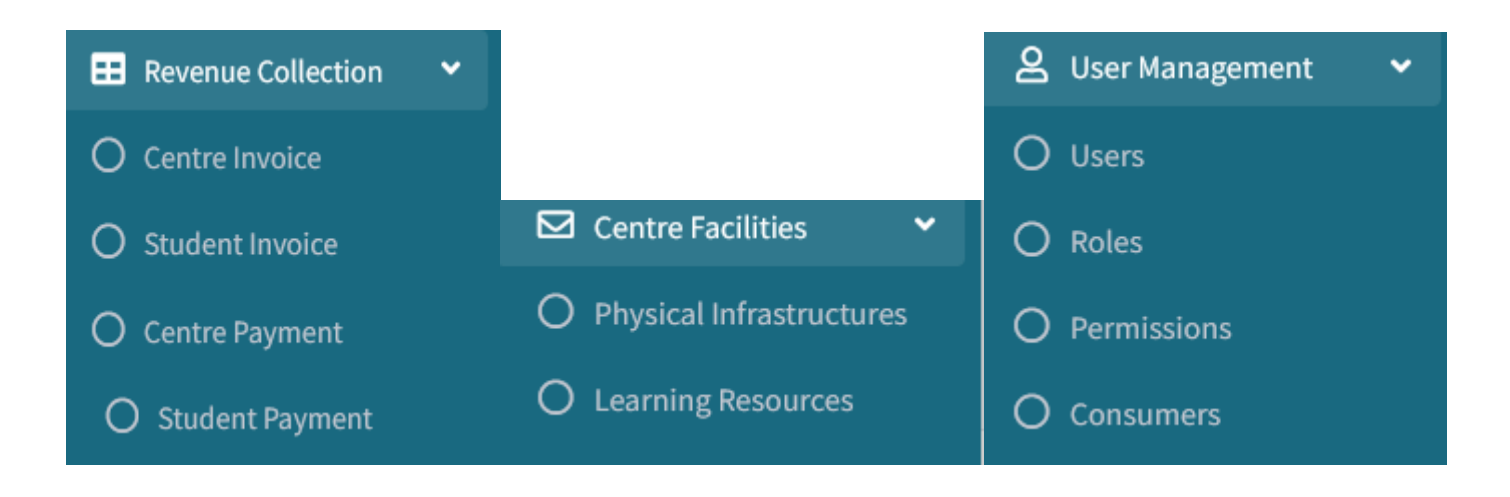

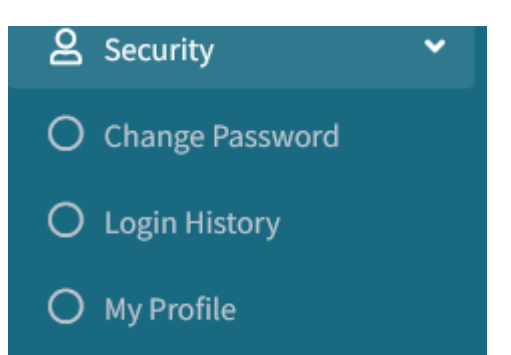

#### 1. SYSTEM SETTING MODULE

# System setting Module has the following Sub Module as follow;

#### I. Learning Session

# Click on Learning Session>Session Window will display> Then Click Add New Session>

#### Then write name of session and save

| sessions                    |   |              |        |          | Home / session      |
|-----------------------------|---|--------------|--------|----------|---------------------|
| sessions                    |   |              |        |          | Add New session     |
| Show 10 🗢 entries           |   | Search:      |        | Excel    | Column visibility 🕶 |
| S/N                         | + | Name         | Action |          | •                   |
| 1                           |   | Morning Only | A 🗊    |          |                     |
| Showing 1 to 1 of 1 entries |   |              |        | Previous | 1 Next              |

Add New session

| Name  |              |
|-------|--------------|
|       |              |
| Close | Save changes |

## II. Stages Click on Stages> Then Click on Add New Stage>

| Stages            |                      |         |   |                  |   |               | Home / Stage        |
|-------------------|----------------------|---------|---|------------------|---|---------------|---------------------|
| Stages            | Stages Add New Stage |         |   |                  |   | Add New Stage |                     |
| Show 10 💠 e       | ntries               |         | : | Search:          |   | Excel         | Column visibility 👻 |
| S/N               | ÷                    | Name    | • | Equivalent Level | + | Action        | ٠                   |
| 1                 |                      | STAGE I |   | Form I , Form II |   | e 🖉 💼         |                     |
| Showing 1 to 1 of | 1 entries            |         |   |                  |   | Previous      | 1 Next              |

#### Then write the name of Stage and save changes

| Add New Stage |                     | > |
|---------------|---------------------|---|
| Name          | Equivalent Level    |   |
|               | select level Form I |   |
|               | Form II             | Ŧ |

Save changes

×

# III. Programmes Click on Programmes> Then Click on Add New Programme>

| Ρ | rogramr        | nes               |                                                   | Home / Programmes   |
|---|----------------|-------------------|---------------------------------------------------|---------------------|
| F | Programmes     |                   |                                                   | dd New Programme    |
| S | 5how 10 \$     | entries           | Search: Excel                                     | Column visibility 👻 |
|   | S/N 🔶          | Abbreviation Code | Description                                       | Action              |
|   | 1              | ASEP              | ALTERNATIVE SECONDARY EDUCATION PROGRAMME         | 1                   |
|   | 2              | IPPE              | INTEGRATED POST-PRIMARY EDUCATION PROGRAMME       | a 🖉 🗇               |
|   | 3              | SEQUIP            | SECONDARY EDUCATION QUALITY IMPROVEMENT PROGRAMME | 1                   |
|   | 4              | IPOSA             | INTEGRATED PROGRAM FOR OUT OF SCHOOL ADOLESCENTS  | a 🖉 🗇               |
| S | Showing 1 to 4 | of 4 entries      | Previous                                          | 1 Next              |

### Then write the name of Programme and save changes

| Add New Programme | X            |
|-------------------|--------------|
| Abbreviation Name | Description  |
|                   |              |
| Close             | Save changes |

#### IV. Click on Fee structure> Then Click on Add New Fee >

| ee Sti    | ructure             |                         |           |              |               |               |         | Home          | / Fee Structu             |
|-----------|---------------------|-------------------------|-----------|--------------|---------------|---------------|---------|---------------|---------------------------|
| Fee Struc | cture               |                         |           |              |               |               |         |               | Add New Fee               |
| Show 10   | entries             |                         | Search:   |              |               |               |         | Excel Columr  | n visibility <del>-</del> |
| S/N 🔶     | GfsCode             | Name 🔶                  | Programme | Amount 🔶     | Pay Option 💧  | Expire Days 💧 | Stage 💧 | For Student 💧 | Action 🔶                  |
| 1         | 33333444444444      | STUDENT APPLICATION FEE | ASEP      | 10000.00 TZS | Full Payment  | 30days        | STAGE I | YES           | e 🖉 🗇                     |
| 2         | 20000               | abcd                    | SEQUIP    | 20000.00 TZS | Exact Payment | 30days        | STAGE I | YES           | e 🖉 🗇                     |
| Showing 1 | 1 to 2 of 2 entries |                         |           |              |               |               | Previ   | ous 1         | Next                      |

#### Then write the Fee name and save changes

| Add New Fee             |                          |                    | ×                |
|-------------------------|--------------------------|--------------------|------------------|
| Fee Name                | GfsCode                  | Programme          | Stage            |
|                         | Enter Numeric value only | select programme 🗸 | select stage 🗸 🗸 |
| Bill Option             | Fee Amount               | Expire Days        | For Student ??   |
| select payment option 🔹 |                          | select days        | ~                |
| Close                   |                          |                    | Save changes     |

# V. Click on Entry Qualification> Then Click on add New Qualification

| qualifications              |   |         |                    |        | Home / qualificat         |
|-----------------------------|---|---------|--------------------|--------|---------------------------|
| qualifications              |   |         |                    |        | Add New qualification     |
| Show 10 🗢 entries           |   | Search: |                    |        | Excel Column visibility 🕶 |
| S/N                         | + | Name    |                    | Action | •                         |
|                             |   |         | No records found!! |        |                           |
| Showing 0 to 0 of 0 entries |   |         |                    |        | Previous                  |

#### Then write new qualification and save changes

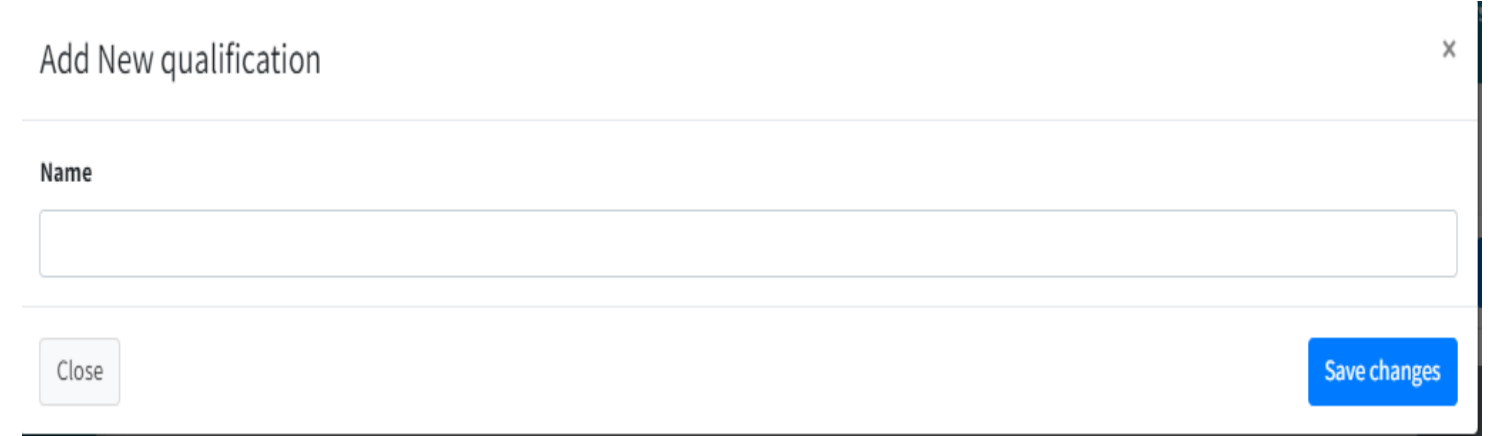

# VI. Click on Subject/ Course> Then click on add new Subject / Course>

| Subject/     | /Courses         |                                             |                  |                | Home / Subject     |
|--------------|------------------|---------------------------------------------|------------------|----------------|--------------------|
| Subject/Co   | urse             |                                             |                  | Add N          | ew Subject/Course  |
| Show 10      | ♦ entries        | Search:                                     |                  | Excel C        | olumn visibility 🔻 |
| S/N 🔶        | Name 💧           | Programme                                   | Academic Subject | General Skills | Action             |
| 1            | Tailoring        | INTEGRATED POST-PRIMARY EDUCATION PROGRAMME | CIVICS, HISTORY  | Tailoring      | e 🖉 🖬              |
| Showing 1 to | ) 1 of 1 entries |                                             |                  | Previous       | 1 Next             |

#### Then write new subject / course

Add New Subject

| Programme                                                    | Name          |
|--------------------------------------------------------------|---------------|
| select programme 🗸                                           |               |
| Academic Subject                                             | General Skill |
| separate academic subjects by using comma, eg Civics,Biology |               |
|                                                              |               |

Close

Save changes

# VII. Click on Facility Items> Then Click Add New Facilities

| Infrastructure Facility Home / Facility |               |                                                                                                    |                                    |                     |  |  |  |  |
|-----------------------------------------|---------------|----------------------------------------------------------------------------------------------------|------------------------------------|---------------------|--|--|--|--|
|                                         | acility       |                                                                                                    |                                    | Add New Facility    |  |  |  |  |
| Show 10 \$ entries                      |               |                                                                                                    | Search: Excel                      | Column visibility 🕶 |  |  |  |  |
| S/N 🔺                                   |               | Item Name                                                                                                    | Minimal Standards of Item Required |                     |  |  |  |  |
|                                         | <b>&gt;</b> 1 | Classrooms A well-ventilated room for each stage that can accommodate 40 learners i.e. 1:40 (classroom/ learners) |                                    |                     |  |  |  |  |
|                                         | 2             | Learners' toilets rooms - male 1:25 (pit/learners)                                                                |                                    |                     |  |  |  |  |

# Then write facility available and save changes

| Add New Facility                  |                      |    |  |  |
|-----------------------------------|----------------------|----|--|--|
| Item Name                         | Facility Type        |    |  |  |
|                                   | select facility type | •  |  |  |
| Minimal Standard of Item Required |                      |    |  |  |
|                                   |                      |    |  |  |
|                                   |                      | // |  |  |
|                                   |                      | _  |  |  |
| Close                             | Save changes         | 5  |  |  |

х

# 2. APPLICATION MODULE Click on Application> Select Centre> Then Click here to Register Centre> Then fill Centre information

| Dashboard                  |        | Centre Application | Home / Centre |                           |
|----------------------------|--------|--------------------|---------------|---------------------------|
| System Setting Application | ۲<br>۲ |                    |               | Click Here to Register    |
| O Centre                   |        | Show 10 🗢 entries  | Search:       | Excel Column visibility 🕶 |

#### Then fill Centre information as shown below

| Register New Centre                                |                    | ×                           |  |  |  |  |  |
|----------------------------------------------------|--------------------|-----------------------------|--|--|--|--|--|
| Step 1: Centre Info                                | Step 3: Owner Info | Step 4: Location            |  |  |  |  |  |
| Centre Name                                        |                    |                             |  |  |  |  |  |
| Center Name must not contain word such as St.,coll | ege etc            |                             |  |  |  |  |  |
| Centre Address                                     |                    | Office Telephone Number     |  |  |  |  |  |
| Enter center address                               |                    | Office telephone number     |  |  |  |  |  |
| Office Mobile Number                               | ///                | Centre Email                |  |  |  |  |  |
| Office Mobile Number                               |                    | Enter center E-mail address |  |  |  |  |  |
| Tax Identification Number (TIN)                    |                    | Type of Application         |  |  |  |  |  |
| Tax Identification Number                          |                    | Choose application type ~   |  |  |  |  |  |
| Centre Category                                    |                    |                             |  |  |  |  |  |
| Choose Centre category                             | ~                  |                             |  |  |  |  |  |
| Next                                               |                    |                             |  |  |  |  |  |